# BleETago 小程序操作指南

## 1. 微信小程序链接

方法 1:

复制下方链接粘贴发送到手机微信上面,点击即可进入小程序。 #小程序://BleETago/6151dllznAU0Rlm

### 方法 2:

手机微信顶部搜索框,输入"BleETago"即可查找到小程序。

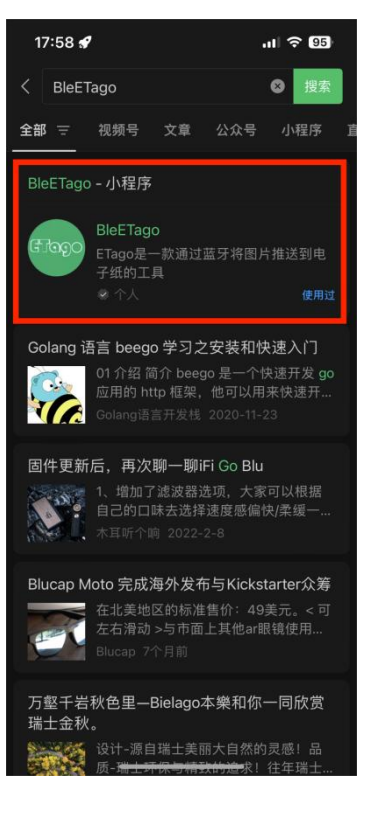

方法 3:

可找业务员分享"BleETago"微信小程序过来,点击即可进入。

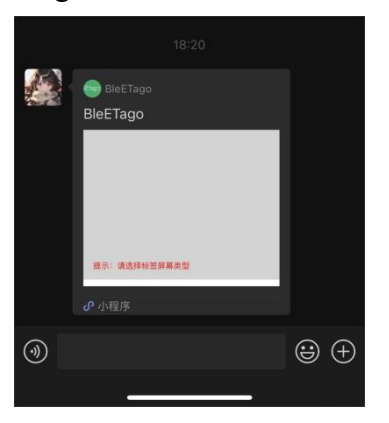

#### 2. 运行小程序的功能要求

运行小程序时候,需打开手机蓝牙和定位功能。如下图所示 ios 手机: 蓝牙和定位功能的位置

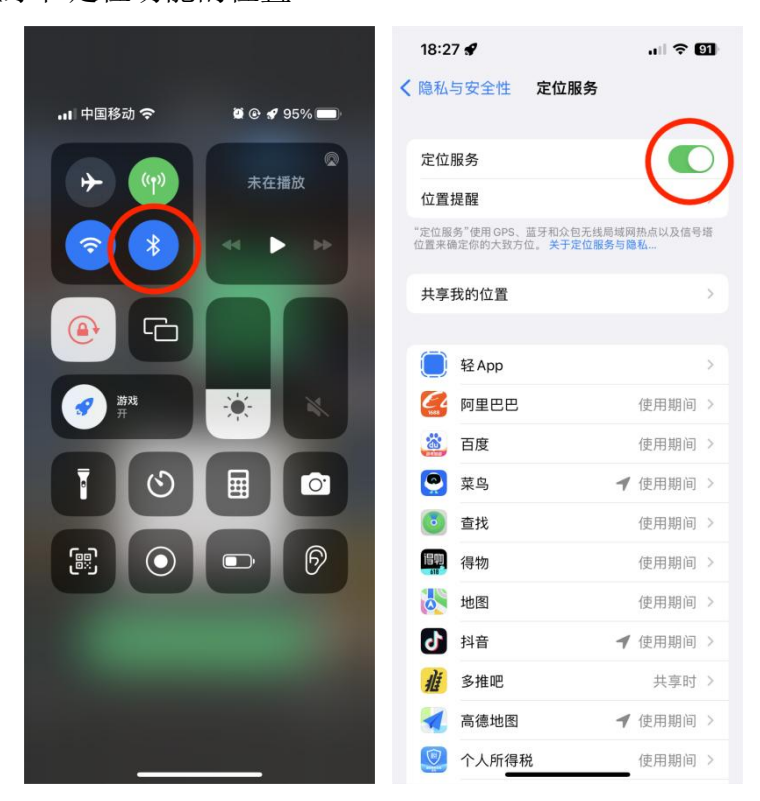

Android 手机: 蓝牙和定位功能的位置

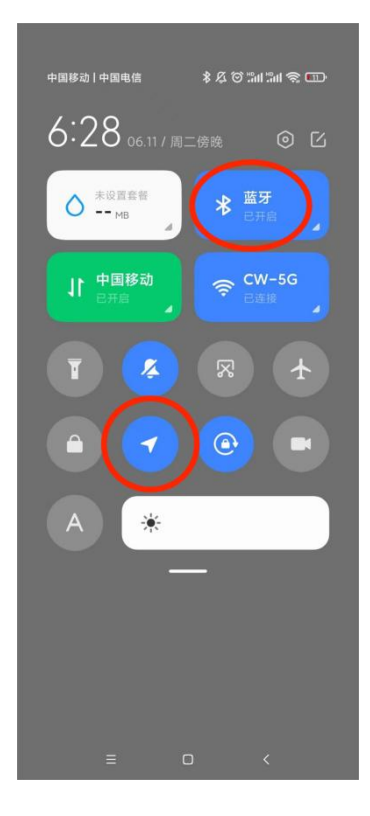

# 3. 小程序刷屏的流程

步骤1:

选择您所购买的电子标签屏幕类型。如图所示

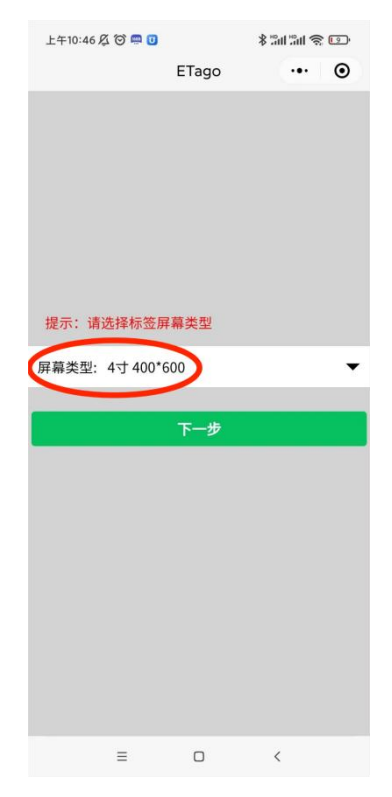

步骤 2:

点击【选择图片】从手机相册选择需要刷屏的图片内容。如图所示

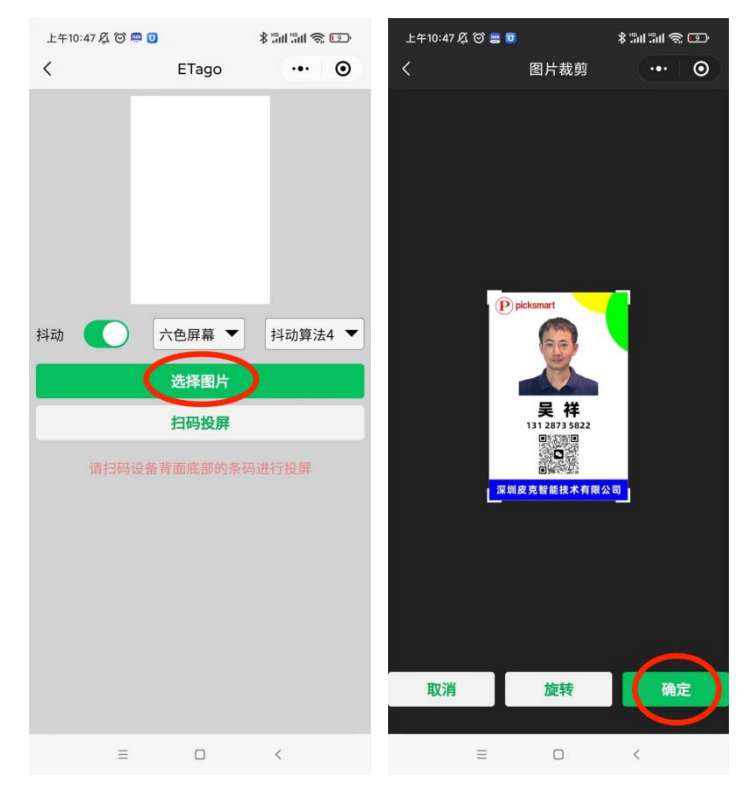

## 步骤 3:

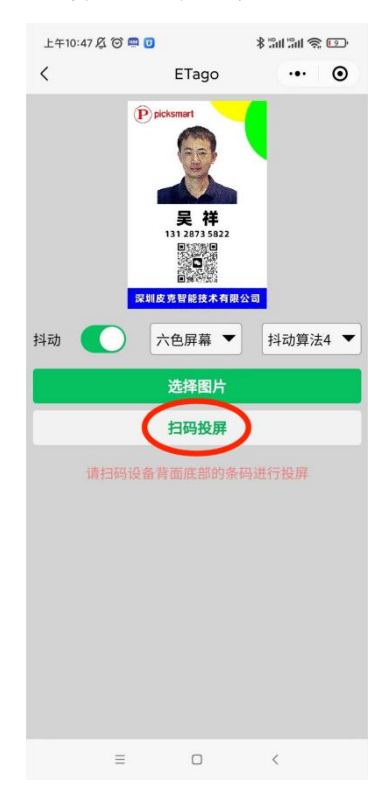

点击【扫码投屏】电子标签背面底部的条码进行投屏。如图所示

步骤 4:

投屏会显示【正在传输数据中】,完成会提示【数据传输成功】。如图所示

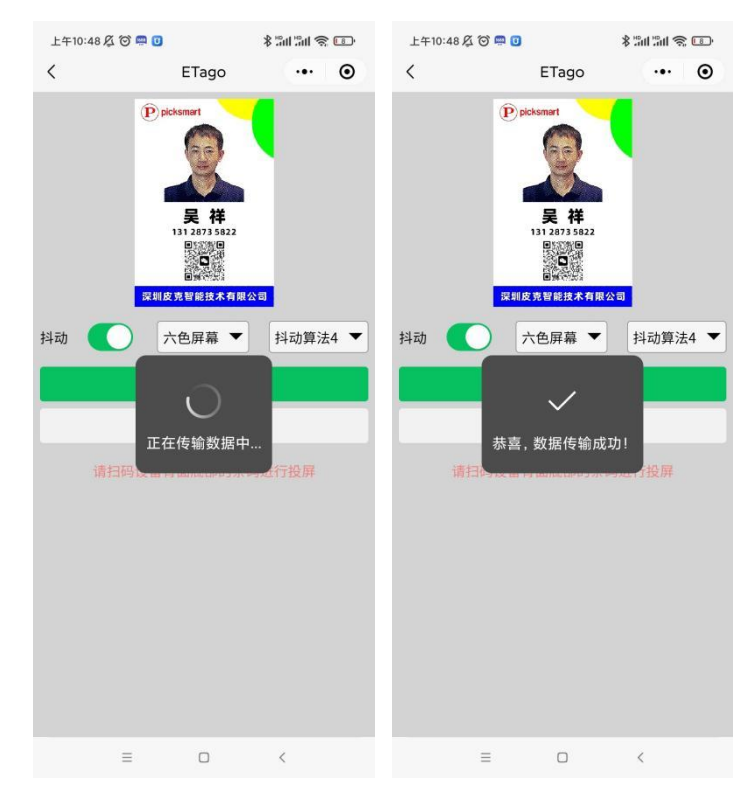

# 4. 小程序的功能介绍

小程序界面的功能介绍可以通过下图所示可以了解。如下图所示

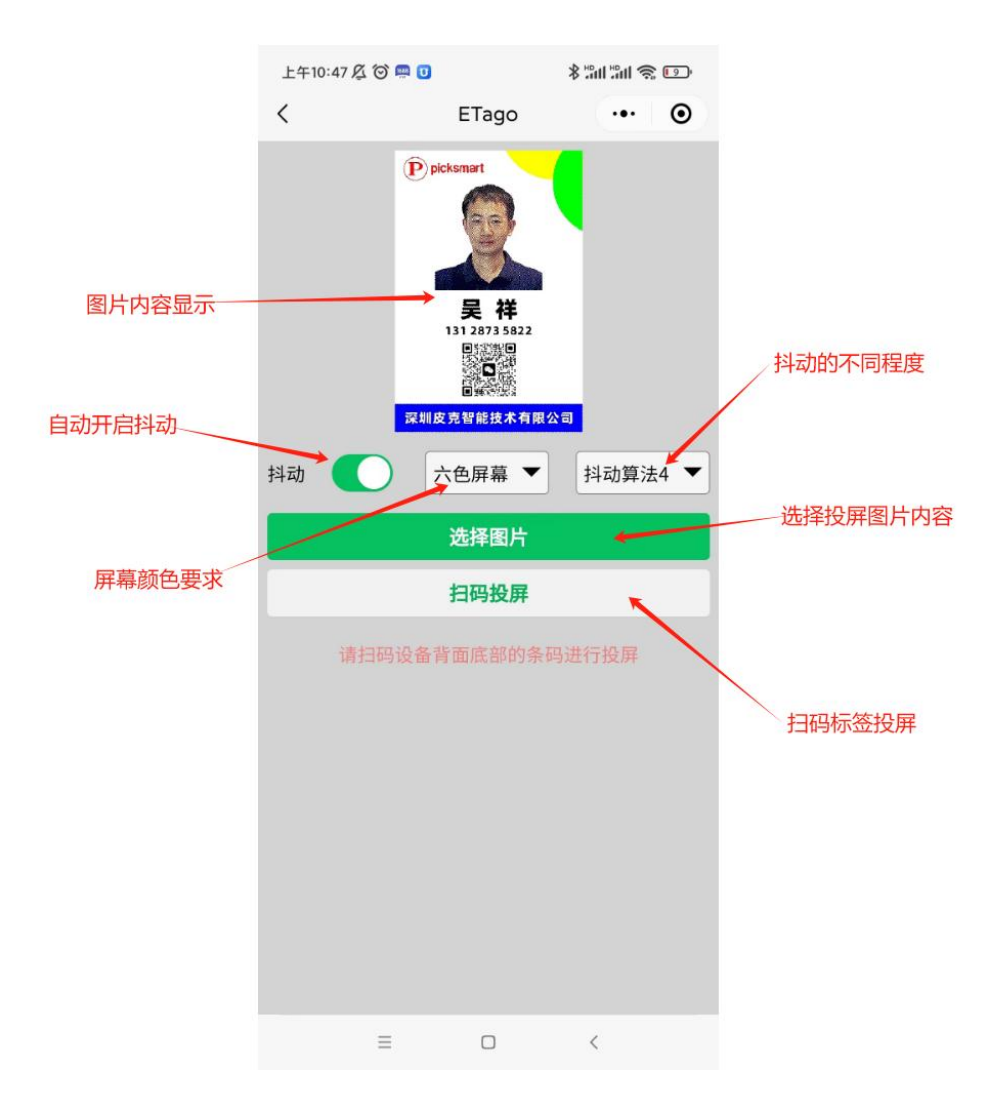